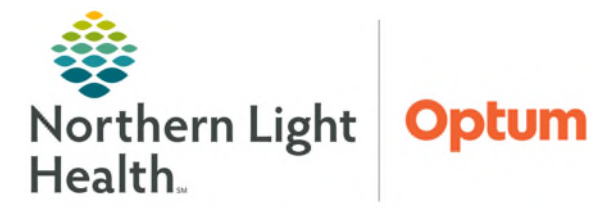

## From the Office of Health Informatics PowerTrials – Protocol Office Manager Closing a Study

April 29, 2025

## When the trial is done accruing patients and needs to be closed so no additional enrollments can be made, the study will be closed to accrual in Protocol Office Manager.

## **Closing a Study**

- **<u>STEP 1</u>**: Locate the study to close in the protocols list.
- STEP 2: Click the Milestones icon on the toolbar.
- **<u>STEP 3</u>**: Enter a date for **Closed** field.
- **<u>STEP 4</u>:** Once the date has been entered, click **Save**.
- STEP 5:In the Next Status dropdown,<br/>select Closed to Accrual Active<br/>Treatment and then click Apply.
- **<u>STEP 6</u>**: Click **Save**, then click the **Exit** <sup>4</sup> button.

|   | Milestones for |                                                   | _ <b></b>                                         |
|---|----------------|---------------------------------------------------|---------------------------------------------------|
|   |                |                                                   |                                                   |
|   | •              | 5                                                 |                                                   |
|   | Activity       |                                                   | Date Completed                                    |
| 1 | Activated      |                                                   | 03/22/2021                                        |
| 2 | Approved       |                                                   | 03/22/2021                                        |
| 3 | Closed         | 5                                                 | **/**/****                                        |
|   |                |                                                   |                                                   |
|   |                |                                                   |                                                   |
|   | 3              |                                                   |                                                   |
|   |                | 1.1                                               |                                                   |
|   | 3              | 1.1                                               |                                                   |
|   | 1<br>2<br>3    | Activity<br>1 Activated<br>2 Approved<br>3 Closed | Activity<br>1 Activated<br>2 Approved<br>3 Closed |